## Instructions on Requesting Time off

## (Effective on Jan 01, 2017)

- 1) Log into your ADP Timesheet Account
- 2) Mouse-over to Myself  $\rightarrow$  Time Off  $\rightarrow$  Request Time Off

| Company M   | Personal Information<br>Employment<br>Time & Attendance<br><b>&gt; Time Off</b><br>Talent | Request Time Off<br>Time Off Balances<br>List Of Requests | Click on<br>Request<br>Time Off |
|-------------|-------------------------------------------------------------------------------------------|-----------------------------------------------------------|---------------------------------|
| Our Mission | to maximize the potential of our                                                          | greatest asset ; our employee                             | s. We embrace change and        |

This Request Time Off page will display your current EI and PTO Balances.

- RESOURCES HOME MYSELF Search Request Time Off 🛛 🗖 🖍 My Calendar • Month • Filters • Select the request dates on the calendar and click the button below. 🗎 🕒 Ə 🕤 January 2017 Sunday Tuesday Wednesday Thursday Satur Friday Monday 2 3 5 6 7 4 Pay Balances As Of: 12/30/2016 🛗 연 🌣 9 10 11 12 13 14 Time Off Policy Balance EI PTO Go to Time Off Balances to see balance details. 16 17 18 19 20 21 Pay S 23 24 25 26 27 28 22 29 30 31 Pay Schedule 10 8 9 11
- 3) Please click the Request Time Off button to begin

The Request Time Off box will open. Your will need enter your time off details.

- 4) Entering Request Time Off details
  - 4a) Use the calendar to select the day range.
  - 4b) Enter request time off details, please enter PTO hours and Start Time.

Click the submit button when you are ready.

Optional: You may also use the comments box to provide additonal details.

Your Request Time Off should be listed under your own Calendar.

|         | My Calendar  Month  Filters |        |         |               |          |              |  |  |
|---------|-----------------------------|--------|---------|---------------|----------|--------------|--|--|
|         | 🗂 🕒 🕤 January 2017          |        |         |               |          |              |  |  |
| 2 3 e 5 | Sunday                      | Monday | Tuesday | Wednesday     | Thursday | Friday       |  |  |
|         | 1                           | 2      | 3       | 4             | 5        | 6            |  |  |
|         |                             |        |         | Pending 1hrs. |          | Pay Schedule |  |  |
|         |                             |        |         |               |          |              |  |  |
|         | 8                           | 9      | 10      | 11            | 12       | 13           |  |  |
|         |                             |        |         |               |          |              |  |  |
|         |                             |        |         |               |          |              |  |  |
|         | 15                          | 16     | 17      | 18            | 19       | 20           |  |  |
|         |                             |        |         |               |          | Pay Schedule |  |  |
|         |                             |        |         |               |          |              |  |  |
|         | 22                          | 23     | 24      | 25            | 26       | 27           |  |  |
|         |                             |        |         |               |          |              |  |  |
|         |                             |        |         |               |          |              |  |  |
|         | 20                          | 20     | 21      | 1             | 2        | 2            |  |  |
|         | 29                          | 30     | 51      |               | 2        | Pay Schedule |  |  |
|         |                             |        |         |               |          |              |  |  |
|         |                             |        |         |               |          |              |  |  |
|         | E                           | C      | 7       | 0             | 0        | 10           |  |  |

\*Highlighted in red means in pending and waiting for your supervisor approval

This is it for your part. Your supervisor will need to go in to approve your PTO request.